# QuickBooks Online API Provider Setup

Last Modified on 03/29/2021 7:09 am EDT

## Locate Credentials for Authentication

If you already created an application, follow the steps below to locate the OAuth 2.0 **Client ID**, **Client Secret**, and **Redirect URI**. If you have not created an app, see Create an Application.

#### Note:

- You must have migrated your app to OAuth 2.0 by December 17, 2019, when all existing OAuth 1.0 access tokens were revoked and no new OAuth 1.0 connections are allowed. If you did not migrate your app in time, you will need to create a new one.
- You cannot access the production environment using the development keys. You will need Production Keys to access the production environment. However, even if you create a connector instance, QuickBooks Online returns a 400 code with a Bad Request message.

#### To find your OAuth 2.0 credentials:

- 1. Log in to your account at QuickBooks Online.
- 2. In the menu on the top, click **Dashboard** and select your app or create a new app with the **Create an app** button (see Create an Application).
- 3. On the left-side panel, select **Keys & OAuth**. Confirm that the note at the top of the page indicates that the app integrates with OAuth 2.0 and OpenID Connect.
- 4. In the Production section, enter the necessary details and submit the app for review.
- 5. After you receive your Production Keys,
  - $\circ~$  Record the Client ID and Client Secret.
  - $\circ~$  Record the  $Redirect\,URI$  for your app.

| Production Keys                                                                                                    |                                                         |                                                                         |                  |
|----------------------------------------------------------------------------------------------------|---------------------------------------------------------|-------------------------------------------------------------------------|------------------|
| Use these keys when you set up OAuth authoriza                                                                                                    | tion for                                                |                                                                         |                  |
| production environments.                                                                                                    |                                                         | Production QuickBooks companies                                         | Manage companies |
| Client ID                                                                                                    |                                                         | CE Ref QBFile Single Currenc 🔹                                          | View company     |
|                                                                                                    | Show                                                    | Accounting Production Base URL                                          |                  |
| Client Secret                                                                                                    |                                                         | quickbooks.api.intuit.com                                               | Сору             |
|                                                                                                    | Show                                                    | Payments Production Base URL                                            |                  |
| R-+++- 5+                                                                                                    |                                                         | api.intuit.com                                                          | Сору             |
| Rotate Secret                                                                                                    |                                                         |                                                                         |                  |
| Rotate Secret                                                                                                    |                                                         |                                                                         |                  |
| Redirect URIs                                                                                                    |                                                         |                                                                         |                  |
| Redirect URIs  Redirect URI that your app serves to users upon a                                                                                               | authentication. Redirect (                              | JRI requests must come from a web server. For apps in                   |                  |
| Redirect URIs  Redirect URIs  Redirect URI that your app serves to users upon a development, the URI can be localhost and can u                                | authentication. Redirect I<br>isse HTTP. Production URI | JRI requests must come from a web server. For apps in s must use HTTPS. |                  |
| Redirect URIs  Redirect URI that your app serves to users upon a development, the URI can be localhost and can u Redirect URI 1                                | authentication. Redirect<br>Isse HTTP: Production URI   | JRI requests must come from a web server. For apps in s must use HTTPS. |                  |
| Redirect URIs  Redirect URI that your app serves to users upon a development, the URI can be localhost and can u Redirect URI 1                                | authentication. Redirect<br>Isse HTTP. Production URI   | JRI requests must come from a web server. For apps in s must use HTTPS. |                  |
| Redirect URIs  Redirect URI so Redirect URI that your app serves to users upon a development, the URI can be localhost and can u Redirect URI 1 Redirect URI 2 | authentication. Redirect (<br>see HTTP. Production URI  | JRI requests must come from a web server. For apps in s must use HTTPS. |                  |
| Redirect URIs  Redirect URI that your app serves to users upon a development, the URI can be localhost and can u Redirect URI 1 Redirect URI 2                 | authentication. Redirect (<br>see HTTP: Production URI  | JRI requests must come from a web server. For apps in s must use HTTPS. |                  |
| Redirect URIs  Redirect URI that your app serves to users upon a development, the URI can be localhost and can u Redirect URI 1 Redirect URI 2 Redirect URI 3  | authentication. Redirect (<br>see HTTP: Production URI  | JRI requests must come from a web server. For apps in s must use HTTPS. |                  |

### **Create an Application**

If you have not created an application, you need one to authenticate with QuickBooks Online.

To create an application:

- 1. Log in to your account at QuickBooks Online.
- 2. In the menu on the top, click **Dashboard**.
- 3. Click +Create New App.
- 4. Click QuickBooks Online and Payments, enter the app name.
- 5. Under Scope, select both Accounting and Payments, and then click Create app.
- 6. Complete the required information.
- 7. Click Create.
- 8. In Production section, click Keys & OAuth.
- 9. Because you need Production Keys to make requests through SAP Open Connectors, follow the steps needed to receive production keys.
- 10. If you want access the production account, go to **Production** section, enter the necessary details and submit the app for review.

| Intuit Developer               | Search Q                                                                                                    | Dashboard API Docs & Tools Blog 🧿 (2)                     |  |
|--------------------------------|----------------------------------------------------------------------------------------------------|-----------------------------------------------------------|--|
| una 🗸                          |                                                                                                    | Did you find this page helpful?                           |  |
|                                | Production Ke                                                                                                    | vs requirements                                           |  |
| Development                    |                                                                                                    | ,                                                         |  |
| Keys & OAuth                   | Production keys                                                                                                    |                                                           |  |
| Connections                    | Your production keys aren't available until you complete the requirements below:                                                            |                                                           |  |
| Webhooks                       | <ul> <li>Verify your email address</li> </ul>                                                                                               |                                                           |  |
| Production                     | <ul> <li>Complete your account profile</li> <li>Provide EULA &amp; privacy policy U</li> <li>Identify target industries for this</li> </ul> | IRLs in Production settings<br>app in Production settings |  |
| Keys & OAuth                   |                                                                                                    |                                                           |  |
| Connections                    |                                                                                                    |                                                           |  |
| Webhooks                       |                                                                                                    |                                                           |  |
| List on the app store          |                                                                                                    |                                                           |  |
| 12. Record the Client ID, Clie | nt Secret, and Redirect URI.                                                                                                    |                                                           |  |
| Intuit. Developer              |                                                                                                    | Search Q My Apps API Docs & Tools                         |  |
|                                |                                                                                                    |                                                           |  |
| Production Keys                | tup OAuth authorization for                                                                                                    |                                                           |  |
| production environments.       | t up OAuth authorization for                                                                                                    | Production QuickBooks companies Manage companies          |  |
| Client ID                      |                                                                                                    | CE Ref QBFile Single Currenc                              |  |
|                                | Show                                                                                                    | Accounting Production Base URL                            |  |
| Client Secret                  | Show                                                                                                    | quickbooks.api.intuit.com Copy                            |  |
| Retails Council                | 0101                                                                                                    | Payments Production Base URL                              |  |
| Kotate Secret                  |                                                                                                    | api.intuit.com                                            |  |
|                                |                                                                                                    |                                                           |  |
| Redirect URIs ()               | erves to users upon authentication. Redirect                                                                                                | IIPI requests must come from a web server. For anns in    |  |
| development, the URI can b     | e localhost and can use HTTP. Production UR!                                                                                                | Is must use HTTPS.                                        |  |
| Redirect URI 1                 |                                                                                                    |                                                           |  |
|                                | <u></u>                                                                                                    |                                                           |  |
| Redirect URI 2                 |                                                                                                    |                                                           |  |

Redirect URI 3

10